# Návod na rýchlu inštaláciu Wi-Fi smerovača pre optický internet

TP-LINK – WDR3600

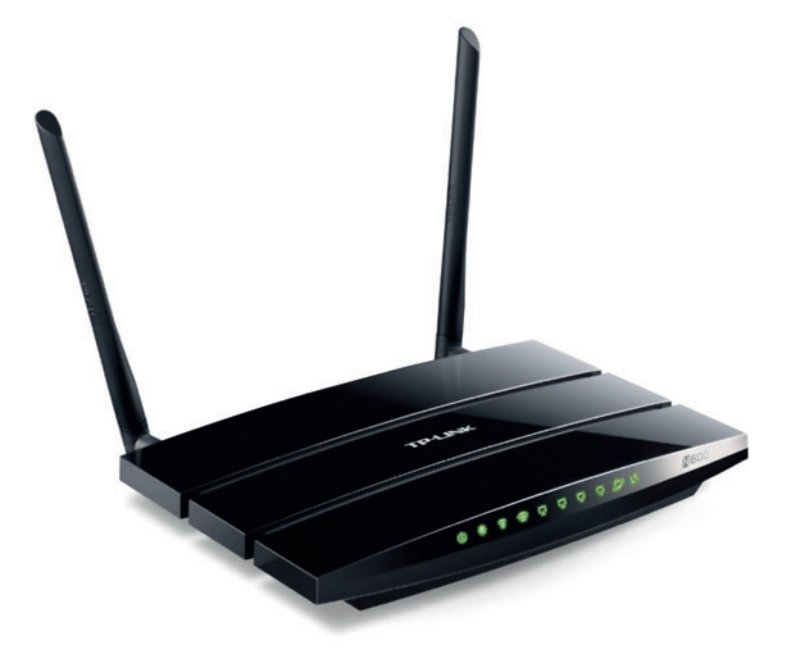

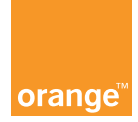

# Obsah príručky

| 1 Obsah balenia                                                    | 3  |
|--------------------------------------------------------------------|----|
| 2 Zapojenie a základné nastavenie smerovača                        | 3  |
| 2.1 Ako zapojiť smerovač                                           | 3  |
| 2.2 Nastavenie smerovača cez internetový prehliadač                | 4  |
| 3 Riešenie problémov                                               | 9  |
| 3.1 Čo mám robiť, keď smerovač nefunguje správne?                  | 9  |
| 3.2 Čo mám robiť, ak som zabudol heslo do bezdrôtovej siete Wi-Fi? | 9  |
| 3.3 Význam LED indikátorov na prednom paneli smerovača             | 9  |
| 4 Obnovenie konfigurácie smerovača do továrenského nastavenia      | 11 |

# 1 Obsah balenia

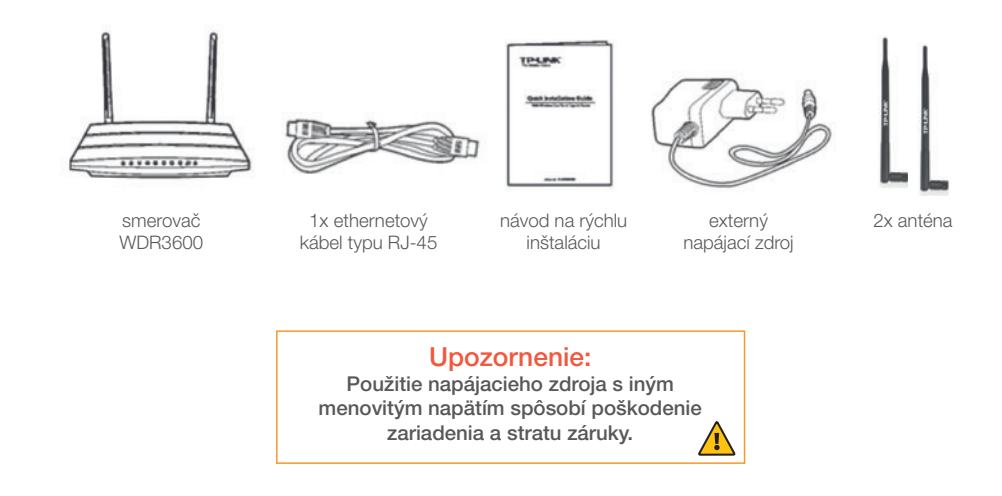

V prípade komplikácií s nastavením zariadenia alebo využívaním služby kontaktujte Zákaznícku linku 905 (0905 905 905).

Pre pokročilé nastavenia odporúčame kontaktovať Expert linku 14 905.

Spojenie s operátorom je účtované podľa platného cenníka.

# 2 Zapojenie a základné nastavenie smerovača

#### 2.1 Ako zapojiť smerovač

Vypnite všetky zariadenia z elektrickej siete.

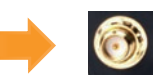

- Antény z balenia smerovača pripevnite na príslušné miesta (zlaté konektory po bokoch) na zadnej strane smerovača.
- Pomocou ethernetového (sieťového) kábla z balenia smerovača pripojte modrý port Internet na vašom smerovači k LAN1 portu optického konvertora ONT.
- Pripojte svoj počítač alebo notebook prostredníctvom ethernetového (sieťového) kábla k jednému z LAN portov na smerovači označených Ethernet 1 až 4.
- Pripojte sieťový adaptér z balenia smerovača do konektora POWER (napájanie) a druhý koniec do štandardnej elektrickej zásuvky.
- Zapnite postupne optický konvertor ONT (tlačidlom On/Off), smerovač a potom počítač.

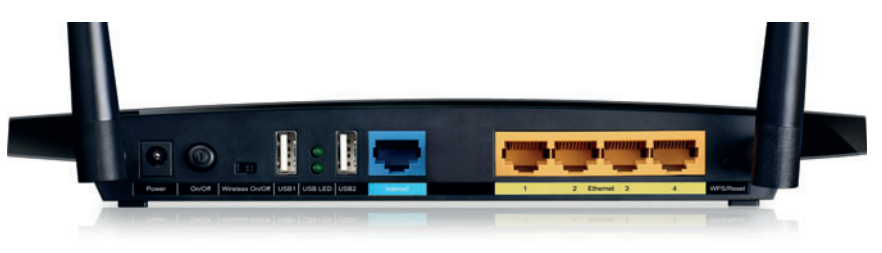

Pohľad na zadnú stranu smerovača.

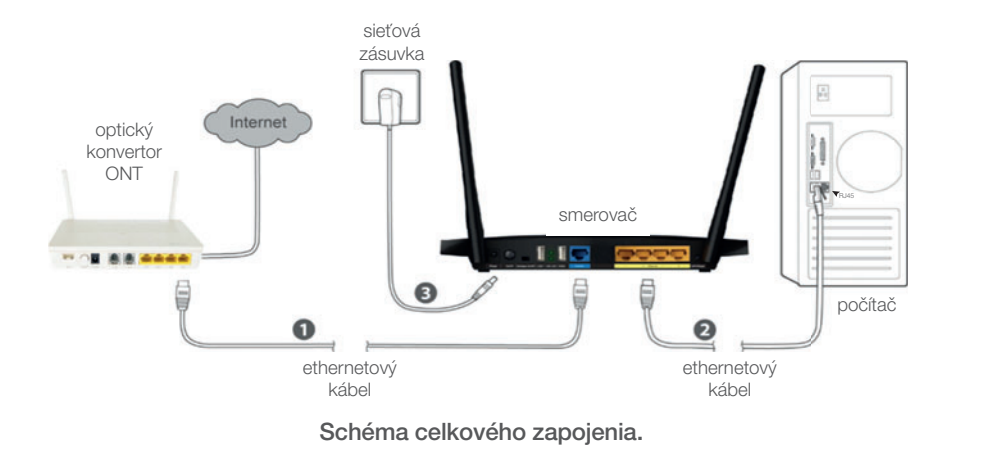

#### 2.2 Nastavenie smerovača cez internetový prehliadač

- Spustite webový prehliadač vo svojom počítači a do rovnakého riadka, kam píšete adresy (ako napr. www.orange.sk), zadajte adresu 192.168.0.1.
- Východiskové **meno používateľa** je **admin**, **heslo admin**. Potom kliknite na tlačidlo **Prihlásiť**.

| → C fi 🗋 192.168.0.1                                         | Vyžaduje sa autentifikácia                                                                                                    |
|--------------------------------------------------------------|----------------------------------------------------------------------------------------------------|
| IP: 192.168.0.1<br>Používateľské meno: admin<br>Heslo: admin | Server-http://192.168.01 vyžaduje použivatelisté meno a<br>histo, Odpoved remerce: IP-LINK Wireless Dual Band<br>Gigabit Router WDR3600.<br>Meno použivatela:<br>Heslo |

Po prihlásení sa zobrazí webové rozhranie, kde je možné spravovať všetky možnosti zariadenia, ako ukazuje obrázok nižšie. Stĺpec položiek menu sa nachádza na ľavej strane v sivej časti.

| Status              |                   |                                 |  |
|---------------------|-------------------|---------------------------------|--|
| Quick Setup         | Status            |                                 |  |
| Network             |                   |                                 |  |
| Dual Band Selection | Firmware Version: | 3 13 13 Build 120315 Bel 32174n |  |
| Wireless 2.4GHz     | Hardware Version: | WDR3600 v1 0000000              |  |
| Wireless 5GHz       |                   |                                 |  |
| DHCP                | 2 martine         |                                 |  |
| USB Settings        | LAN               |                                 |  |
| NAT                 | MAC Address:      | 34-42-00-06-8C-84               |  |
| Forwarding          | IP Address:       | 192.168.1.1                     |  |
| Security            | Subnet Mask:      | 255,255,255,0                   |  |
| Parental Control    |                   |                                 |  |
| Access Control      |                   |                                 |  |
| Advanced Routing    | Wireless 2.4GHz   |                                 |  |
| Bandwidth Control   | Wireless Radio:   | Disable                         |  |
| IP & MAC Binding    | Nome (SSID):      | TP-LINK_2.4GHz_068C83           |  |
| Dynamic DNS         | Mode:             | 11bgn mixed                     |  |
| System Tools        | Channel:          | Auto (Current channel 0)        |  |
|                     | Channel Width:    | Automatic                       |  |
|                     | MAC Address:      | 34-42-00-06-80-83               |  |
|                     | WDS Status        | Director                        |  |

Základné nastavenia smerovača sa nachádzajú v časti Quick Setup. Kliknite na Quick Setup (Rýchle nastavenie) v hlavnej ponuke v ľavej časti obrazovky a potom kliknite na Next (Ďalej).

| TP-LIN                                                  | K,                                                                           |
|---------------------------------------------------------|------------------------------------------------------------------------------|
| Status<br>Quick Setup<br>Network<br>Dual Dataf Columbia | Quick Setup                                                                  |
| Wireless 2.4GHz                                         | The quick setup will tell you how to configure the basic network parameters. |
| Wireless 5GHz                                           | To continue, please click the Next button.                                   |
| DHCP                                                    | To exit, please click the Exit button.                                       |
| USB Settings                                            |                                                                              |
| NAT                                                     | Exit Next                                                                    |
| Forwarding                                              |                                                                              |
| Security                                                |                                                                              |
| Parental Control                                        |                                                                              |
| Access Control                                          |                                                                              |
| Advanced Routing                                        |                                                                              |
| Bandwidth Control                                       |                                                                              |
| IP & MAC Binding                                        |                                                                              |
| Dynamic DNS                                             |                                                                              |
| System Tools                                            |                                                                              |

Zo zobrazených možností zvolíte PPPoE. Pokračujte tlačidlom Next (Ďalej).

| TP-LINK'            |                                                                                                    |  |
|---------------------|----------------------------------------------------------------------------------------------------|--|
|                     |                                                                                                    |  |
| Status              |                                                                                                    |  |
| Quick Setup         | Quick Setup - WAN Connection Type                                                                                                    |  |
| Network             |                                                                                                    |  |
| Dual Band Selection | The Quick Setup is preparing to set up your connection type of WAN port.                                                                                                    |  |
| Wireless 2.4GHz     | The Router will by to detect the Internet connection type your ISP provides if you select the Auto-Detect option.                                                                           |  |
| Mireless 5GHz       | Otherwise, you need to specify the connection type manually.                                                                                                    |  |
| DHCP                | Auto-Detect - Let the Router automatically detect the connection type your ISP provides.                                                                                                    |  |
| USB Settings        | Dynamic IP (Most Common Setup) - Use this option if you are immediately online once your<br>conducter diverts duins in the work Cable/Disk. modern without any settion changes or storping. |  |
| NAT                 | Static IP - You will need the specific (fixed) IP address assigned to your connection by your ISP.                                                                                          |  |
| orwarding           | PPPoE - Use this option if you used to run a specified program such as 'Broadband                                                                                                    |  |
| Security            | Onnection" on the computer with Usemame and Password provided by your ISP.                                                                                                    |  |
| Parental Control    |                                                                                                    |  |
| Access Control      | Back Next                                                                                                    |  |
| Advanced Routing    |                                                                                                    |  |
| landwidth Control   |                                                                                                    |  |
| P & MAC Binding     |                                                                                                    |  |
| Dynamic DNS         |                                                                                                    |  |
| System Tools        |                                                                                                    |  |

V časti Quick Setup – PPPoE zadajte prihlasovacie údaje, ktoré vám boli pridelené. Do poľa User Name (Užívateľské meno) zadajte prihlasovacie meno vo formáte xxxx@orangenet.sk a do kolónky Password (Heslo) zadajte prihlasovacie heslo. Heslo zadajte znovu aj do kolónky Confirm Password (Kontrola hesla). Nastavenie mena a hesla potvrdíte stlačením Next (Ďalej).

| TP-LIN                                                                 | ĸ                                                                                           |
|------------------------------------------------------------------------|---------------------------------------------------------------------------------------------|
| Status<br>Quick Setup<br>Network                                       | Quick Setup - PPPoE                                                                         |
| Dual Band Selection<br>Wireless 2.4GHz<br>Wireless 5GHz<br>DHCP        | Uživateľské meno -> User Name:<br>Heslo -> Password:<br>Kontrola hesla -> confirm Password: |
| USB Settings<br>NAT<br>Forwarding<br>Security                          | Bock Next                                                                                   |
| Parental Control Access Control Advanced Routing                       |                                                                                             |
| Flandwidth Control<br>IP & MAC Binding<br>Dynamic DN S<br>System Tools |                                                                                             |

#### Kde nájdem prístupové údaje?

Prístupové údaje vo forme meno/heslo, resp. (**User Name** a **Password**) nájdete v zmluvnej dokumentácii, získate ich vo forme SMS správy na mobilný kontaktný telefón alebo e-mailom podľa toho, ako ste si zvolili pri objednávaní optického internetu.

V ďalšom kroku nastavíte vaše Wi-Fi siete. Odporúčame zvoliť prvú možnosť Concurently with 2,4 GHz and 5 GHz (802.11 a/b/g/n). Touto voľbou budete mať aktívne dve Wi-Fi siete na oboch frekvenciách. Pokračujte kliknutím na Next (Ďalej).

| TP-LIN                             | IK.                                                                                                    |  |
|------------------------------------|----------------------------------------------------------------------------------------------------|--|
| Status<br>Quick Setup              | Quick Setup - Dual Band Selection                                                                                                   |  |
| Dual Band Selection                |                                                                                                    |  |
| Wireless 2.4GHz<br>Wireless 5GHz   | Concurrently with 2.4GHz and 5GHz (802.11ab/g/m) Only work in 2.4GHz (802.11b/g/m)                                                  |  |
| DHCP<br>USB Settings               | Only work in 5GHz (802.11am)                                                                                                    |  |
| NAT                                | To with of the wreates ratio, you can switch the writeress off of butter housed on the back paint of the derice to the or position. |  |
| Security                           | Back Next                                                                                                    |  |
| Parental Control<br>Access Control |                                                                                                    |  |
| Advanced Routing                   |                                                                                                    |  |
| IP & MAC Binding                   |                                                                                                    |  |
| Dynamic DNS<br>System Tools        |                                                                                                    |  |

V ďalšom kroku sa nachádza konfigurácia jednotlivých Wi-Fi sietí. V prvom okne pre pásma 2,4 GHz a v ďalšom okne pre 5 GHz pásmo.

| TD-LINK"           |                         |                                                                                        |
|--------------------|-------------------------|----------------------------------------------------------------------------------------|
|                    |                         |                                                                                        |
| itatus             |                         |                                                                                        |
| Quick Setup        | Setun - Wireless 2 4GHz |                                                                                        |
| letwork            | Setup - Wilcless 2.40Hz |                                                                                        |
| ual Band Selection |                         |                                                                                        |
| Vireless 2.4GHz    | Wireless Radio:         | Enable                                                                                 |
| Virolose SGHz      | Wireless Network Name:  | OSK2592D8D (Also called the SSID)                                                      |
| Zuget Maharde      | Region:                 | Slovak Republic                                                                        |
| DHCP               | Warning:                | Ensure you select a correct country to conform local law.                              |
| ISB Settings       |                         | nourect addings may cause interference.                                                |
| NAT                | Bandt                   | 24047                                                                                  |
|                    | Band:                   | 2.None                                                                                 |
| orwarding          | Mode:                   | 11bgn mixed •                                                                          |
| Security           | Channel Width:          | Auto                                                                                   |
| Parental Control   | Channel:                | Auto *                                                                                 |
| Access Control     |                         |                                                                                        |
| Advanced Routing   | Wireless Security:      |                                                                                        |
| Bandwidth Control  |                         | Disable Security                                                                       |
| P & MAC Binding    |                         | Eastle Security (MDA2 DEV)                                                             |
| Synamic DNS        |                         | Enable Security(WPA2-PSK)                                                              |
| Pv6 Support        | PSK Password:           | NEGINRKh                                                                               |
| System Tools       |                         | (You can enter ASCII characters between 8 and 63 or Hexadecimal characters between 8 a |
|                    | Θ                       | No Change                                                                              |
|                    |                         |                                                                                        |
|                    |                         | Back Next                                                                              |

- Wireless Radio: zobrazuje stav Wi-Fi funkcie. Enable znamená aktívne/povolené. Ak svieti Disable, Wi-Fi je vypnuté.
- Wireless Network Name: názov Wi-Fi siete, nazýva sa aj SSID. Na základe názvu je možné vyhľadať sieť pripojenými zariadeniami. Rozlišujte veľké a malé písmená. V prípade potreby môžete zmeniť na ľubovoľný názov vpísaním do tohto poľa.
- **Region:** definuje právne informácie danej krajiny. Prosím, zvoľte **Slovak Republic.**
- Band: zobrazuje predvolené pásmo 2,4 GHz, resp. 5 GHz.
- Mode: definuje použitý mód Wi-Fi siete. Pripojené zariadenia musia podporovať zvolený mód. Pre čo najviac zariadení použite miešaný 11bgn mixed pre 2,4 GHz pásmo a 11an mixed pre 5 GHz pásmo.
- **Channel Width:** ponechajte predvolenú možnosť **Auto**.
- Channel: ponechajte predvolenú možnosť Auto. Možnosť Auto zvolí optimálny kanál automaticky. V prípade rušenia s iným blízkym vysielačom zvoľte iný kanál.
- Wireless Security: nastavenie úrovne zabezpečenia.
  - Disable Security: vypnutá ochrana (neodporúča sa).
  - Enable Security: (WPA2-PSK) odporúčame zvoliť toto zabezpečenie.
  - **PSK Password:** kľúč zabezpečenia. Ak chcete zmeniť kľúč zabezpečenia, dodržujte, prosím, bezpečnostné zásady uvedené v poznámke nižšie.
- No Change: zachová predvolené nastavenia.

Pokračujte tlačidlom Next (Ďalej).

#### Poznámka:

Pre vyššiu bezpečnosť odporúčame, aby heslo spĺňalo nasledujúce parametre:

- 1) dĺžka hesla najmenej 8 znakov,
- 2) v hesle by sa mali vyskytovať veľké a malé písmená,
- heslo musí obsahovať minimálne 1 veľké písmeno, minimálne 1 malé písmeno a minimálne 1 číslo:
  - 1. rozsah povolených veľkých písmen: ABCDEFGHIJKLMNOPRSTUVWXYZ,
  - 2. rozsah povolených malých písmen: bcdefghijklmnoprstuvwxyz,
  - 3. rozsah povolených čísel: **1234567890.**

Týmto krokom ste ukončili základnú konfiguráciu vášho zariadenia.
 Pokračujte kliknutím na tlačidlo Next (Ďalej).

| TP-LIN              |                                                                                                    |
|---------------------|----------------------------------------------------------------------------------------------------|
|                     |                                                                                                    |
| Status              |                                                                                                    |
| Quick Setup         | Quick Setup - Finish                                                                                                    |
| Network             |                                                                                                    |
| Dual Band Selection |                                                                                                    |
| Wireless 2.4GHz     | Congratulations! The Router is now connecting you to the internet. For detail settings, please click other menus if necessary. |
| Wireless 5GHz       |                                                                                                    |
| Guest Network       | Back Finish                                                                                                    |
| DHCP                |                                                                                                    |

### 3 Riešenie problémov

#### 3.1 Čo mám robiť, keď smerovač nefunguje správne?

- Skontrolujte, či sú všetky káble na oboch koncoch dobre pripojené.
- Odpojte smerovač na 30 sekúnd od elektrickej zásuvky a potom ho opäť pripojte.
- Skontrolujte indikátory na prednom paneli smerovača. Indikátor POWER (prvý zľava) by mal svietiť, Internet (druhý sprava) by mal blikať. Jeden alebo viac indikátorov LAN by malo svietiť alebo blikať. LAN indikátor svieti/bliká, len ak je v príslušnom konektore na zadnej strane zapojené zariadenie prostredníctvom RJ-45 kábla.
- Resetujte smerovač do továrenského nastavenia podľa bodu 4 tejto príručky a postupujte opäť od bodu 1 tejto príručky.

#### 3.2 Čo mám robiť, ak som zabudol heslo do bezdrôtovej siete Wi-Fi?

- Prihláste sa do menu smerovača a v časti Wireless 2,4 GHz Wireless Security (Bezdrôtová sieť 2,4 GHz – Bezpečnosť bezdrôtovej siete). Pozrite položku PSK Password (Heslo PSK).
- Prihláste sa do menu smerovača a v časti Wireless 5 GHz Wireless Security (Bezdrôtová sieť 5 GHz – Bezpečnosť bezdrôtovej siete). Pozrite položku PSK Password (Heslo PSK).

3.3 Význam LED indikátorov na prednom paneli smerovača

Pohľad na prednú stranu smerovača:

| LED               | Stav     | Popis                                                           |
|-------------------|----------|-----------------------------------------------------------------|
| Power             | Nesvieti | Smerovač je vypnutý.                                            |
|                   | Svieti   | Smerovač je zapnutý.                                            |
| System            | Svieti   | Smerovač štartuje alebo nastala chyba.                          |
| *                 | Bliká    | Smerovač pracuje správne.                                       |
|                   | Nesvieti | Smerovač má chybu.                                              |
| Wi-Fi – 2,4 GHz   | Nesvieti | Wi-Fi sieť je vypnutá.                                          |
|                   | Bliká    | Wi-Fi sieť pracuje správne.                                     |
| Wi-Fi – 5 GHz     | Nesvieti | Wi-Fi sieť je vypnutá.                                          |
|                   | Bliká    | Wi-Fi sieť pracuje správne.                                     |
| Ethernet/Internet | Nesvieti | K LAN portu nie je pripojené zariadenie.                        |
| P 9               | Svieti   | K LAN portu je pripojené zariadenie,<br>ale práve nekomunikuje. |
|                   | Bliká    | K LAN portu je pripojené zariadenie<br>a prebieha komunikácia.  |
| USB               | Nesvieti | Do USB portu nie je pripojené<br>žiadne zariadenie.             |
|                   | Svieti   | Do USB portu je pripojené zariadenie.                           |

# 4 Obnovenie konfigurácie smerovača do továrenského nastavenia

Zapnite smerovač. Zo zadnej strany smerovača sa pri pravej anténe a LAN konektoroch nachádza malé tlačidlo WPS/Reset (pozri obrázok nižšie), ktorého držaním v dĺžke 10 sekúnd obnovíte pôvodné továrenské nastavenie. Na stlačenie použite napr. pero alebo špáradlo. Následne sa smerovač reštartuje s pôvodným továrenským nastavením.

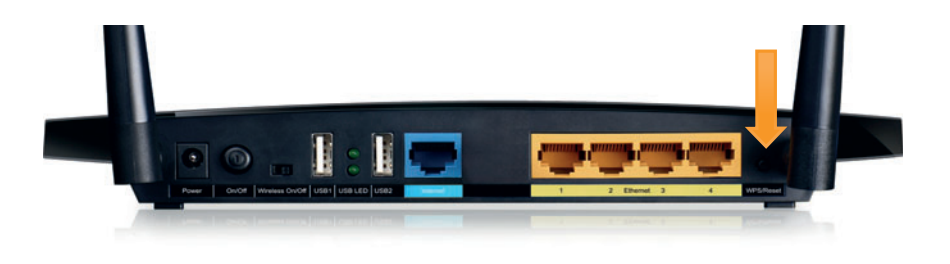

#### Poznámka:

Obnovením továrenského nastavenia smerovača sa vymaže aktuálna konfigurácia.

V prípade komplikácií s nastavením zariadenia alebo využívaním služby kontaktujte Zákaznícku linku 905 (0905 905 905). Pre pokročilé nastavenia odporúčame kontaktovať Expert linku 14905. Spojenie s operátorom je účtované podľa platného cenníka.

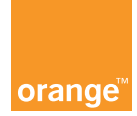